# User instructions

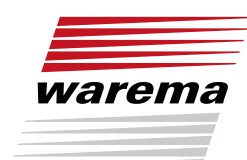

WAREMA smart programming cable

### Der SonnenLicht Manager

For qualified technicians only

Valid from 23 October 2023 Document number 2018847 [Rev. 3 - en]

### Information on safety

- Read through the product instructions before use.
  - Observe all safety and setting instructions.

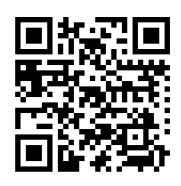

1

6

The basic safety instructions can be viewed under (www.warema.de/Sicherheitshinweise).

### Target group

These instructions are intended for use by qualified fitters (commissioning) and electricians (connection work).

### Intended use

The information below applies to the following product: smart programming cable

The product is only intended for the setting and commissioning of drives in WAREMA sun shading products.

- Tubular motor 230 V
- Block motor 230 V
- i) INFO

An exact list of drives can be found under Help in the app.

### 2 Structure and accessories

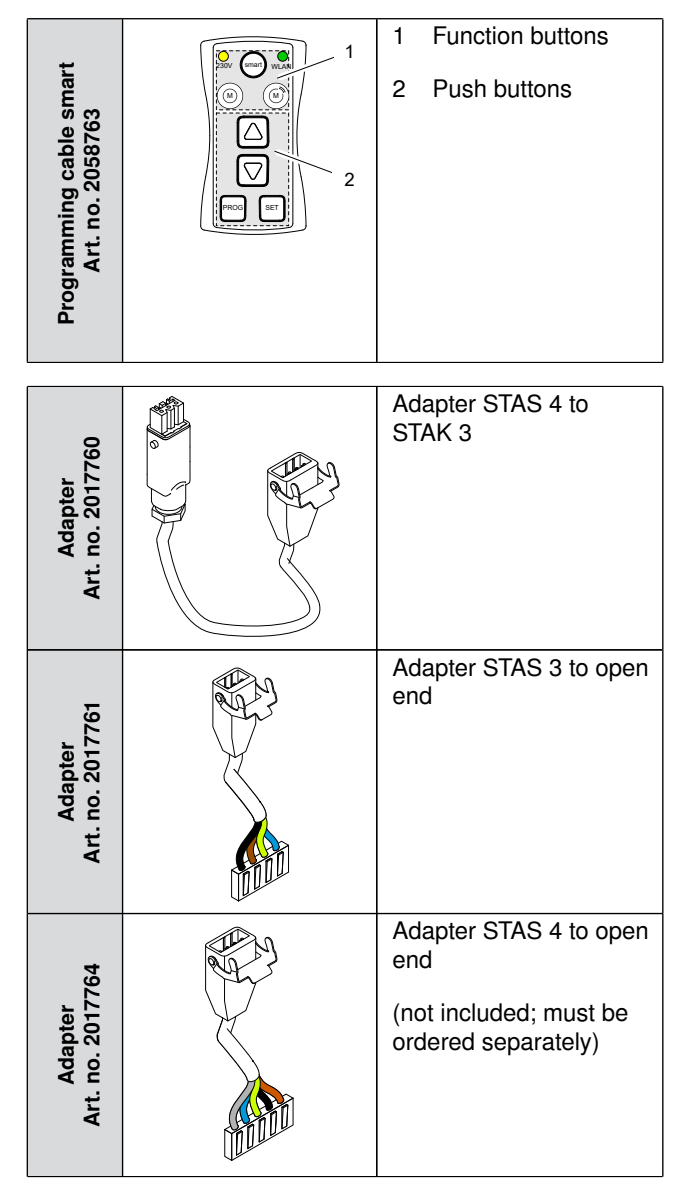

| Designation                                                                 | Art. no. |
|-----------------------------------------------------------------------------|----------|
| Adapter connector for the<br>British standard connector sys-<br>tem (IP 20) | 627189   |
| Adapter connector for the Swiss socket system (IP 20)                       | 627188   |

Tab. 1: Optional accessory

### 3 Explanation of function buttons

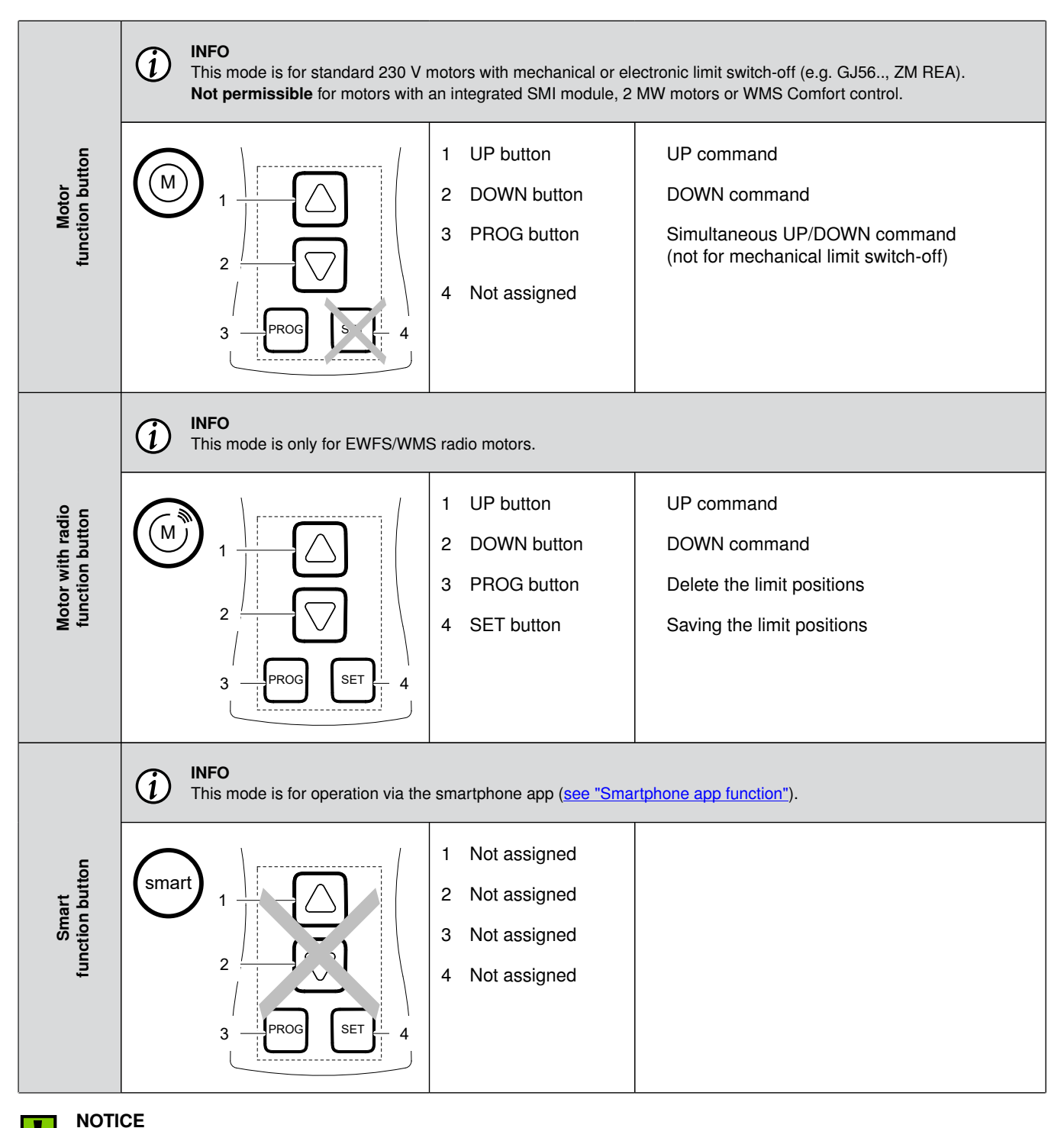

Product damage from incorrect operation!

The mode must fit to the drive. If not, the smart programming cable may be damaged.

For mechanical drives, the PROG button is not permitted to be activated as otherwise the drive, sun shading product and/or the smart programming cable may be damaged.

### Downloading the app

### 4 Downloading the app

### iOS (operating system)

Download the required "WAREMA smart programming cable" in the App Store (iOS).

### Android (operating system)

Download the required "WAREMA smart programming cable" in the Google Play.

### 5 Updating the database

### Why? How often?

The instructions and the "control mode" setting logics are made available in the database.

The data must be downloaded for initial installation and updated at regular intervals.

### Procedure

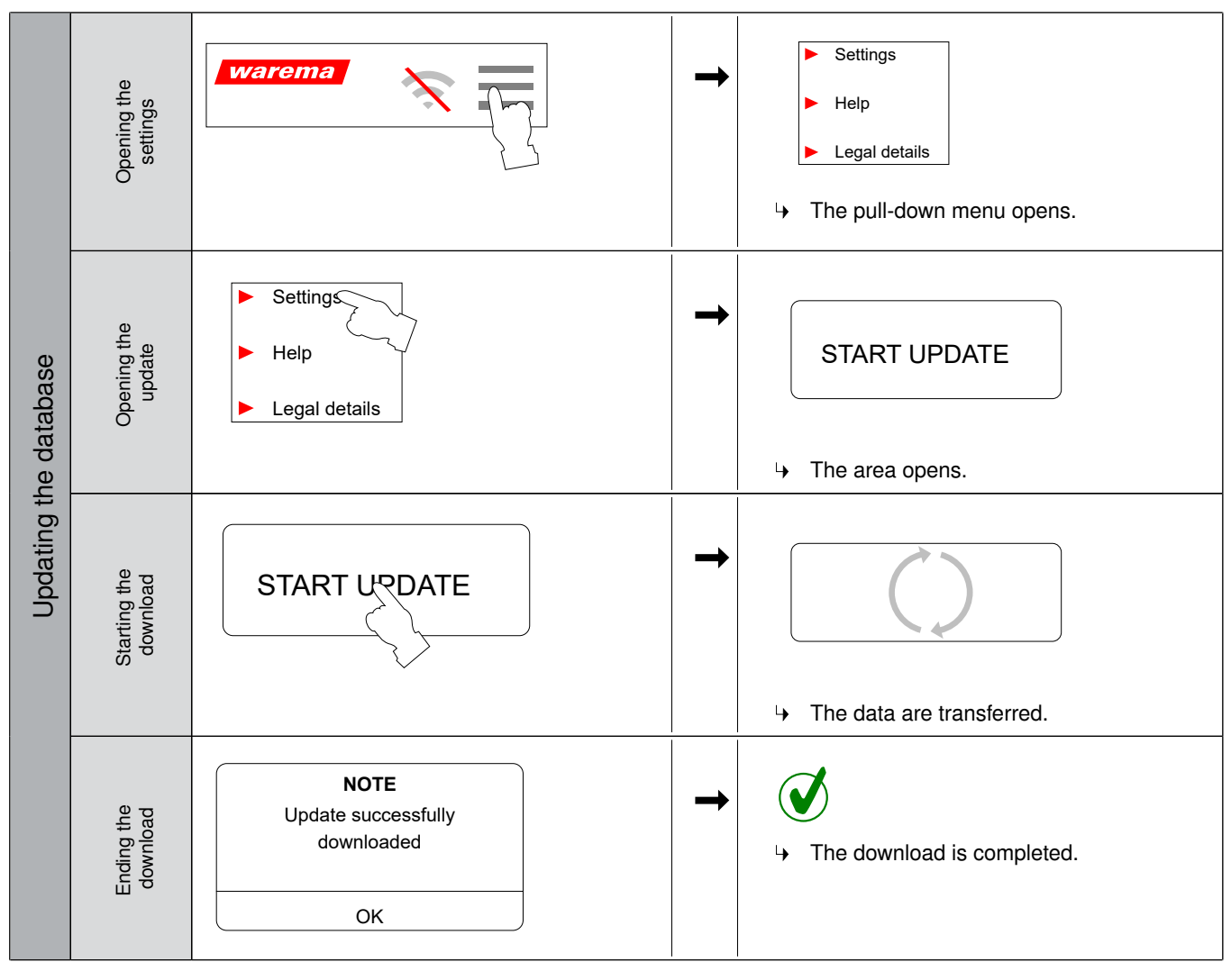

### INFO

(i)

Recommendation: download via WLAN with Internet connection

### 6 Technical data

| Para               | meter                                                   | Values           |
|--------------------|---------------------------------------------------------|------------------|
| Sup                | ply                                                     |                  |
|                    | Rated voltage                                           | 230 V/50 Hz      |
|                    | Power consumption                                       | 2 W              |
| Outp               | put                                                     |                  |
|                    | Switching capacity at 230 V AC/cos $\phi$ = 0.6         | 500 VA           |
| WLA                | N transceiver                                           |                  |
|                    | Transmission frequency                                  | 2.40 to 2.48 GHz |
|                    | Operating range (environment without in-<br>terference) | 10 m             |
| Housing            |                                                         |                  |
|                    | Degree of protection                                    | IP 65            |
|                    | Safety class I                                          |                  |
| Ambient conditions |                                                         |                  |
|                    | Operating temperature                                   | -10 to +50 °C    |
| Prod               | uct conformity                                          |                  |
|                    | Specified under <u>www.warema.com</u>                   | CE               |

### 7 Establishing the connection

The smartphone musst be manually connected to the WLAN of the smart programming cable.

WLAN name: WAREMA [xxxx] Password: warema5858

## 8 Smartphone app function

|                 | <b>warema</b> 13:08 1 2 AUTOMATIC MODE                                                         | <ol> <li>Menu         <ul> <li>Settings             <ul> <li>Help PDF</li> <li>Legal details</li> </ul> </li> <li>Status display         <ul> <li>= Programming cable is connected</li> <li>= Fault:<br/>connect the second smartphone to the pro-</li> </ul> </li> </ul></li></ol>                 |
|-----------------|------------------------------------------------------------------------------------------------|----------------------------------------------------------------------------------------------------|
| Main menu       | MANUAL MODE 4<br>INSTRUCTIONS 5                                                                | <ul> <li>gramming cable</li> <li>Fault:<br/>not connected to the programming cable</li> <li>Fault:<br/>wrong function button activated on the device</li> <li>Control mode <ul> <li>Menu-guided setting mode</li> </ul> </li> <li>Manual mode <ul> <li>Manual remote control</li> </ul> </li> </ul> |
|                 |                                                                                                | <ul> <li>5 Instructions</li> <li>• Standard instructions as a PDF</li> </ul>                                                                                                    |
|                 | Image: Settings                                                                                | <ol> <li>Setting the language         <ul> <li>German</li> <li>English</li> </ul> </li> <li>Update</li> <li>The same data and instructions can be undeted</li> </ol>                                                                                                    |
| Menu - Settings | Language   GERMAN   ENGLISH   Update   START UPDATE   2   Vibration when the button is pressed | <ul> <li>The app data and instructions can be updated here.</li> <li>3 Vibration when the button is pressed         <ul> <li>A haptic feedback can be set here, but this increases battery consumption.</li> </ul> </li> </ul>                                                                      |

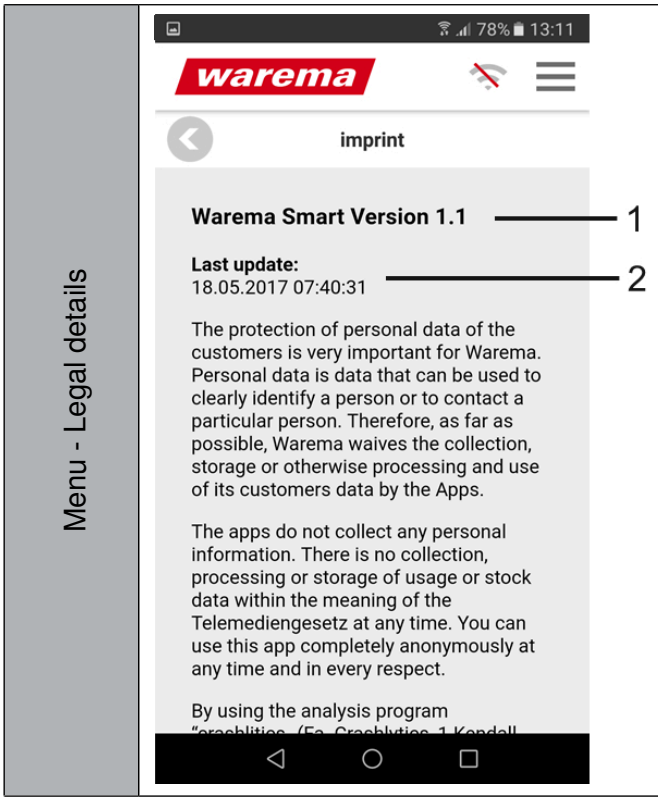

# WAREMA Smart version xx Here you can check which version of the app is installed. 2 Last update Here you can check when the app data and instructions were last updated.

### 8.1 Control mode

### List of saved motors

| WAREMA   | Becker             | Somfy                        |
|----------|--------------------|------------------------------|
| ► WMS-LP | ► MM (D58)         | ► ILMO WT                    |
| ► WMS-MM | ► MM (Pico)        | ► J4 HTM                     |
| ► WMS-MP | ▶ P5 (Pico)        | ▶ J4 WT PROTECT              |
| ► WMS-RP | ▶ P9 (Pico)        | ▶ LT                         |
| ► WMS-RT | ▶ R M04            | ▶ LT 50 PA                   |
| ► WMS-PM | R-Motor Version 2  | ► LT 50 NHK                  |
| ► WMS-WM | R-Motor ZIP        | ▶ LS 40                      |
| ► WMS-ZM | ► RM               | ► Orea WT                    |
| ► WMS-ZP | RM (Pico)          | <ul> <li>Oximo WT</li> </ul> |
| ► W-RP   | ► RP               | ► SLT                        |
| ► W-RT   | R SMI S12          | Sonnesse 50                  |
| ► W-MM   | R SMI S18          | Sonnesse 40                  |
| ► W-MP   | ► RT+              |                              |
| ► W-WM   | SMI Roller Blind L |                              |
| ► W-ZM   | SMI Roller Blind M |                              |
|          | ► WM               |                              |
|          | ► WM IMP           |                              |
|          | ► WM REA           |                              |
|          | ► WT               |                              |
|          | ► ZM               |                              |
|          | ► ZM (Pico)        |                              |
|          | ► ZM REA           |                              |

## Smartphone app function

| Dunker       | Elero        | Miscellaneous       |
|--------------|--------------|---------------------|
| ▶ D239       | Elero JA xx  | Cherubini P&P Ocean |
| ▶ D249       | Elero JA SMI | Formaroll MEC 1000  |
| ▶ D348       | ▶ GJ5606     | ► Geiger GJ5606     |
| ▶ D539       |              |                     |
| ► D370 SMI   |              |                     |
| ▶ D339 CCF   |              |                     |
| ▶ D339 CCF-G |              |                     |
| ► D339 NHG   |              |                     |

### **Explanation of functions**

|                  |                                      | <ol> <li>Motor selection via manufacturer/motor         <ul> <li>Here the motors are specified in full text, i.e.</li> <li>"Manufacturer - Type".</li> </ul> </li> <li>Motor selection via article number</li> </ol> |
|------------------|--------------------------------------|----------------------------------------------------------------------------------------------------|
|                  | Manufacturer/Motor Article number -2 | The WAREMA article numbers of the motor<br>are displayed here.                                                                                                    |
| tion             | Search -3                            | <ul> <li>Search field</li> <li>Here you can search or filter for the name or article number.</li> </ul>                                                                                                    |
| ol moc<br>select | BECKER - P9                          | <ul> <li>4 Motors</li> <li>Here you can select a motor directly by touch-</li> </ul>                                                                                                    |
| Contre<br>Motor  | BECKER - RM5/16                      | ing the field briefly.                                                                                                    |
|                  | вескег - тур R — 4                   |                                                                                                    |
|                  | BECKER - WM                          |                                                                                                    |
|                  | BECKER - WM IMP                      |                                                                                                    |
|                  |                                      |                                                                                                    |

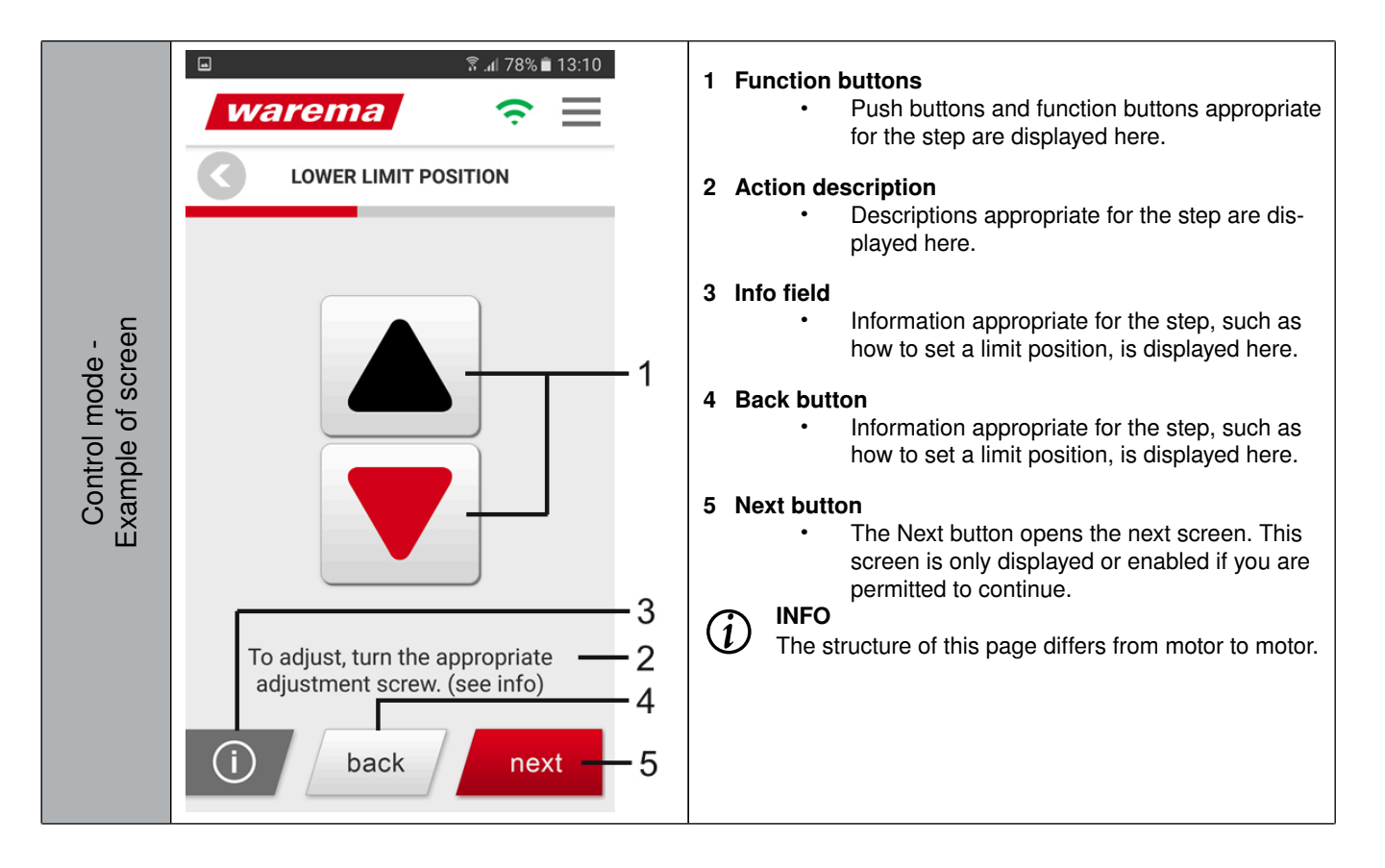

### 8.2 Manual mode

| Standard mode                                                                                                    | Radio mode                                                                                                    | SMI mode                                                                                        |
|----------------------------------------------------------------------------------------------------|----------------------------------------------------------------------------------------------------|-------------------------------------------------------------------------------------------------|
| This mode is for standard 230 V drives with a mechanical or electronic lim-<br>it switch-off, e.g. type R, GJ56, LT50, etc.   | This mode is for drives with an integrated<br>EWFS/WMS radio module from WARE-<br>MA, e.g. W-RT, WMS-RT, etc. | This mode is for 230 V drives with an integrated SMI module, e.g. D370 SMI, R./17C PS SMI, etc. |
|                                                                                                    |                                                                                                    |                                                                                                 |
| WMS Comfort control mode                                                                                                    | 2 lower limit switches mode                                                                                   |                                                                                                 |
| This mode is for the WMS Comfort con-<br>trol in awnings to set the limit position of<br>the motor and configure the control. | This mode is for 230 V drives with 2 lower limit switches, e.g. Dx58, etc.                                    |                                                                                                 |

### Functional description

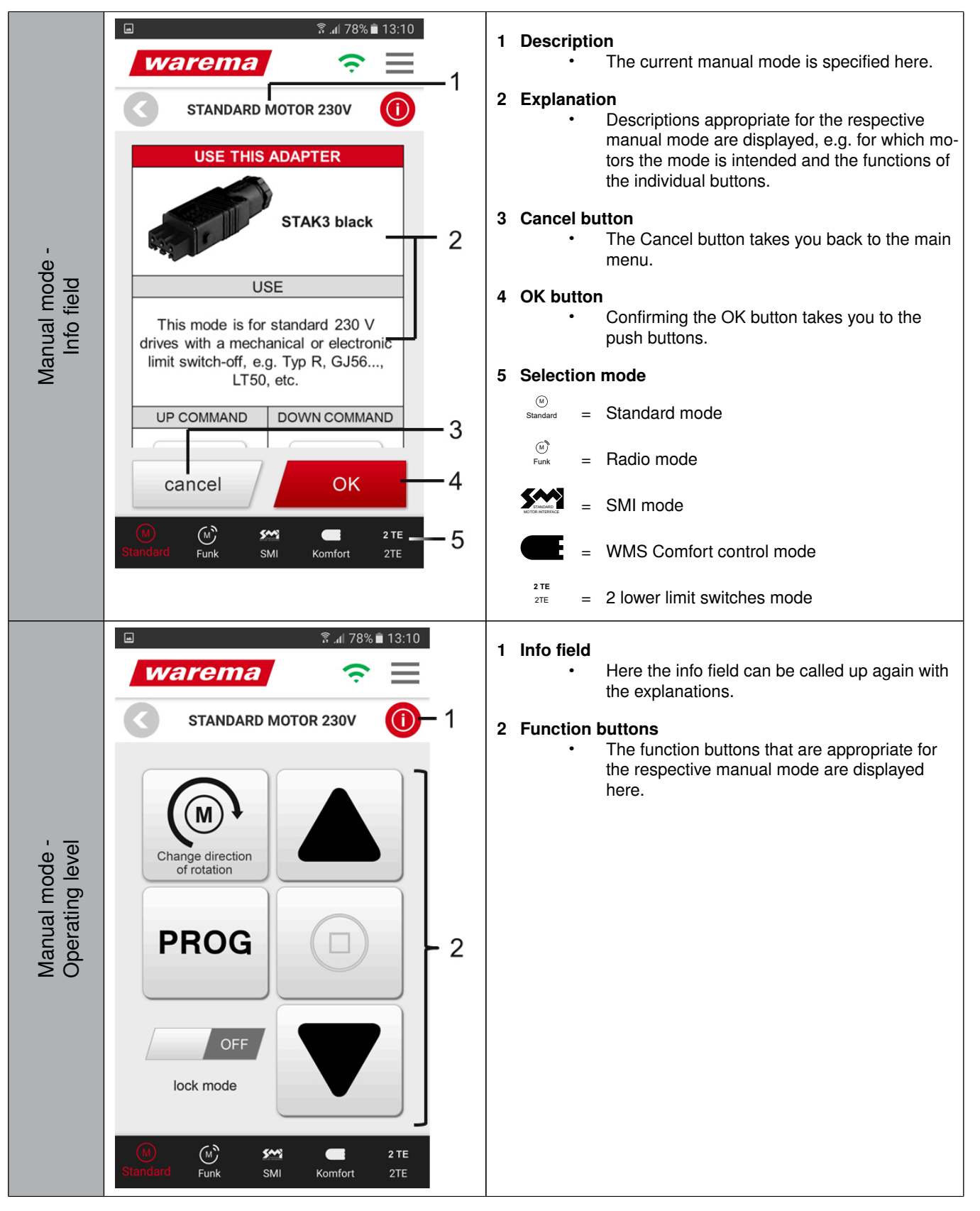

### 8.3 Searching for the instructions

|                      | Image: Search       Image: Search         Image: Search       1 | <ol> <li>Search field         <ul> <li>Here you can search or filter for the name "Manufacturer_Type_Document_Number".</li> </ul> </li> <li>Instructions         <ul> <li>Here you can select a motor directly by touching the field briefly.</li> </ul> </li> </ol> |
|----------------------|-----------------------------------------------------------------|----------------------------------------------------------------------------------------------------|
| - su                 | B<br>Becker ZM 2003593_en-uk.pdf                                |                                                                                                    |
| structio<br>Selectic | WAREMA W-ZM 2015303_en-uk.pdf - 2                               |                                                                                                    |
| <u> </u>             | WAREMA WMS-ZM 2009209_en-uk.pdf                                 |                                                                                                    |
|                      | WMS_Commissioning_890635_en.pdf                                 |                                                                                                    |
|                      |                                                                 |                                                                                                    |
|                      |                                                                 |                                                                                                    |

### 9 Wiring diagram

### NOTICE

Product damage from incorrect connection. Do not connect multiple motors in parallel.

### 4-pin adapter

!

| Programming cable | Adapter assignment for standard 230 V motors |                    |                             |
|-------------------|----------------------------------------------|--------------------|-----------------------------|
|                   |                                              |                    |                             |
|                   | 1                                            | UP command (black) |                             |
|                   |                                              | 2                  | DOWN command (brown)        |
|                   |                                              |                    | PE conductor (green-yellow) |
|                   |                                              | Ν                  | Neutral conductor (blue)    |

| Programming cable | Adapter assignment of EWFS/WMS radio motor |        |                                                                                          |
|-------------------|--------------------------------------------|--------|------------------------------------------------------------------------------------------|
|                   |                                            | 1<br>2 | Continuous voltage (black)<br>Programming command (brown)<br>PE conductor (green-yellow) |
|                   |                                            | Ν      | Neutral conductor (blue)                                                                 |

### 5-pin adapter

| Programming cable | Adapter assignment for 230 V motors with integrated SMI module |                              |
|-------------------|----------------------------------------------------------------|------------------------------|
|                   | 3                                                              | 3 UP command (grey)          |
|                   | N Neutral conductor (blue)                                     |                              |
|                   | PE conductor (green-yellow)                                    |                              |
|                   | 1 DOWN command (black)                                         |                              |
|                   |                                                                | 2 Continuous voltage (brown) |

| Programming cable | Adapter assignment for WMS Comfort control |                          |                             |
|-------------------|--------------------------------------------|--------------------------|-----------------------------|
|                   | 3                                          | 3                        | Continuous voltage (grey)   |
|                   | Ν                                          | Neutral conductor (blue) |                             |
|                   |                                            |                          | PE conductor (green-yellow) |
|                   |                                            | 1                        | UP command (black)          |
|                   |                                            | 2                        | DOWN command (brown)        |
|                   |                                            |                          |                             |

| Programming cable | Adapter assignment for 230 V motors with | 2 lower limit switches      |
|-------------------|------------------------------------------|-----------------------------|
|                   |                                          | 3 DOWN 2-command (grey)     |
|                   |                                          | N Neutral conductor (blue)  |
|                   |                                          | PE conductor (green-yellow) |
|                   |                                          | 1 DOWN 1-command (black)    |
|                   |                                          | 2 UP command (brown)        |

### 10 Possible faults

| Fault: 230 V LED does not light up |                                |                                                                                                    |                                                     |
|------------------------------------|--------------------------------|----------------------------------------------------------------------------------------------------|-----------------------------------------------------|
|                                    | Cause                          | Note                                                                                                    | Remedy                                              |
|                                    | No voltage is applied.         |                                                                                                    | Check or change the power sup-<br>ply/power socket. |
|                                    | The device fuse was triggered. | To change the fuse, release the<br>screws on the battery compartment on<br>the back and open the compartment. | Change the fuse (3.15 AT H).                        |

| Faul | Fault: the motor begins moving without being activated, is buzzing or is making unusual noises. |                                                                                 |                            |  |
|------|-------------------------------------------------------------------------------------------------|---------------------------------------------------------------------------------|----------------------------|--|
|      | Cause Note Remedy                                                                               |                                                                                 |                            |  |
|      | A relay is stuck.                                                                               | This can be caused by incorrect opera-<br>tion or selection of the wrong motor. | Ship the device to WAREMA. |  |

| Fault: smart function - WLAN LED flashes slowly |                                                      |  |                                                     |
|-------------------------------------------------|------------------------------------------------------|--|-----------------------------------------------------|
|                                                 | Cause Note Remedy                                    |  |                                                     |
|                                                 | No smartphone is connected to the programming cable. |  | Connect to WLAN ( <u>see Chapter 7/</u><br>Page 5). |

| Fault: smart function - WLAN LED flashes rapidly |                                                         |                                                                  |                                                          |
|--------------------------------------------------|---------------------------------------------------------|------------------------------------------------------------------|----------------------------------------------------------|
|                                                  | Cause Note Remedy                                       |                                                                  |                                                          |
|                                                  | Two smartphones are connected to the programming cable. | Only one smartphone at a time can control the programming cable. | Disconnect the WLAN connection of the second smartphone. |

| Faul | Fault: smart function - very short move commands are not executed correctly. |                                                                                                |                                                                               |  |
|------|------------------------------------------------------------------------------|------------------------------------------------------------------------------------------------|-------------------------------------------------------------------------------|--|
|      | Cause Note Remedy                                                            |                                                                                                |                                                                               |  |
|      | Time offset between keystroke and execution of the command.                  | This problem can occur for commands<br>shorter than 1 s and only in the app in<br>manual mode. | Start the setting procedure again and hold the button for an extended period. |  |

| Fault: motor function (standard) - mode cannot be activated |                                                     |                                                                                                    |                                            |
|-------------------------------------------------------------|-----------------------------------------------------|----------------------------------------------------------------------------------------------------|--------------------------------------------|
|                                                             | Cause                                               | Note                                                                                                    | Remedy                                     |
|                                                             | A second button is pressed at the same time.        | To be able to change the mode,<br>no other button is permitted to be<br>pressed. If this fault occurs, only smart<br>mode will work. | Check if a second button is being pressed. |
|                                                             | One button on the membrane key-<br>board is faulty. | To be able to change the mode,<br>no other button is permitted to be<br>pressed. If this fault occurs, only smart<br>mode will work. | Ship the device to WAREMA.                 |

| Fault: radio motor function - mode cannot be activated |                                                     |                                                                                                    |                                            |
|--------------------------------------------------------|-----------------------------------------------------|----------------------------------------------------------------------------------------------------|--------------------------------------------|
|                                                        | Cause                                               | Note                                                                                                    | Remedy                                     |
|                                                        | A second button is pressed at the same time.        | To be able to change the mode,<br>no other button is permitted to be<br>pressed. If this fault occurs, only smart<br>mode will work. | Check if a second button is being pressed. |
|                                                        | One button on the membrane key-<br>board is faulty. | To be able to change the mode,<br>no other button is permitted to be<br>pressed. If this fault occurs, only smart<br>mode will work. | Ship the device to WAREMA.                 |

| Fau | Fault: radio motor function - motor moves up automatically as soon as the mode is active. |                                                                                                    |                           |  |
|-----|-------------------------------------------------------------------------------------------|----------------------------------------------------------------------------------------------------|---------------------------|--|
|     | Cause Note Remedy                                                                         |                                                                                                    |                           |  |
|     | No radio motor is connected.                                                              | In the radio mode, a continuous volt-<br>age is applied to UP, which is why a<br>standard motor moves UP directly. | Select the standard mode. |  |

| Faul | Fault: radio motor function - motor cannot be operated/set. |                                                                              |                                                                                                    |  |
|------|-------------------------------------------------------------|------------------------------------------------------------------------------|----------------------------------------------------------------------------------------------------|--|
|      | Cause                                                       | Note                                                                         | Remedy                                                                                                    |  |
|      | The radio motor can no longer be set via the cable.         | The motor is only in the setting mode for a certain period after a power up. | Disconnect the programming cable<br>from power for 10 s to de-energise the<br>motor and then repeat the setting pro-<br>cedure. |  |